# ワイヤレスLANコントローラ(WLC)とアクセス ポイント(CAPWAP)を使用したマルチキャスト の設定

### 内容

概要 前提条件 要件 使用するコンポーネント WLCでのマルチキャスト 異なるWLCでのブロードキャスト動作 WLC での IGMP スヌーピング ワイヤレス マルチキャスト ローミング マルチキャストモードを使用するためのガイドライン ネットワークのセットアップ 設定 マルチキャストのためのワイヤレス ネットワークの設定 クライアント用の WLAN の設定 GUIによるマルチキャストモードの設定 CLIによるマルチキャストモードの設定 マルチキャストのための有線ネットワークの設定 確認とトラブルシューティング 関連情報

## 概要

このドキュメントでは、マルチキャスト用にワイヤレスLANコントローラ(WLC)とLightweightア クセスポイント(LAP)を設定する方法について説明します。

# 前提条件

#### 要件

次の項目に関する知識があることが推奨されます。

APおよびCisco WLCの設定に関する基本的な知識

・有線ネットワークでの基本的なルーティングおよびマルチキャストの設定方法に関する知識
 この設定を開始する前に、上記の要件が満たされていることを確認してください。

### 使用するコンポーネント

このドキュメントの情報は、次のソフトウェアとハードウェアのバージョンに基づいています。

- •ファームウェア リリース 8.5 が稼働している Cisco 3504 WLC
- Cisco 3702 シリーズ LAP
- Microsoft Windows 10ワイヤレスクライアント(Intel(R) Dual Band Wireless-AC 8265アダプタ 搭載)
- Cisco IOS<sup>®</sup>ソフトウェアリリース12.2(18)が稼働するCisco 6500スイッチ

・Cisco IOSソフトウェアリリース16.3.7が稼働する2台のCisco 3650シリーズスイッチ

このドキュメントの情報は、特定のラボ環境にあるデバイスに基づいて作成されました。このド キュメントで使用するすべてのデバイスは、初期(デフォルト)設定の状態から起動しています 。本稼働中のネットワークでは、各コマンドによって起こる可能性がある影響を十分確認してく ださい。

## WLCでのマルチキャスト

ネットワークでパケットマルチキャストがサポートされている場合、CAPWAPを介してマルチキャストパケットをすべてのアクセスポイントまたは複数のアクセスポイントに同時に転送するためにコントローラで使用されるマルチキャスト方式を設定できます。コントローラは次の2つのモードでマルチキャストを実行します。

- ユニキャストモード:このモードでは、コントローラに関連付けられたすべてのAPに対して、すべてのマルチキャストパケットがユニキャストされます。このモードは非効率的ですが、マルチキャストをサポートしていないネットワークでは必要になる可能性があります。
- マルチキャストモード:このモードでは、コントローラはマルチキャストパケットを CAPWAPマルチキャストグループに送信します。この方法では、コントローラ プロセッサの オーバーヘッドが軽減され、パケット レプリケーションの作業はネットワークに移されます 。これは、ユニキャストを使った方法より、はるかに効率的です。APとWLCに異なる VLAN/サブネットを使用する場合、WLCからAPへのダウンリンクCAPWAPマルチキャスト

パケットの転送をサポートするには、有線側でマルチキャストルーティングが必須です。 マルチキャストモードを有効にし、コントローラが有線LANからマルチキャストパケットを受信 すると、コントローラはCAPWAPを使用してパケットをカプセル化し、CAPWAPマルチキャス トグループアドレスにパケットを転送します。コントローラは常に管理インターフェイスを使用 してマルチキャストパケットを送信します。マルチキャストグループ内のアクセスポイントはパ ケットを受信し、クライアントがマルチキャストトラフィックを受信するインターフェイスにマ ッピングされたすべてのBSSIDにパケットを転送します。アクセスポイントの観点からは、マル チキャストはすべてのSSIDにブロードキャストされているように見えます。

### 異なるWLCでのブロードキャスト動作

デフォルトでは、ブロードキャスト転送が有効になっていない限り、WLCはブロードキャストパ ケット(Upnpトラフィックなど)を転送しません。ブロードキャストを有効にするには、WLC CLI から次のコマンドを発行します。

config network broadcast enable

または、GUIを使用して有効にします。

| սիսիս                                                                                                    |                                                                                                    |                                                                                                    |                                         |                                                                                                    |                |            |          |      |          | Save Configuration Ping | Logout   <u>R</u> efresh |
|----------------------------------------------------------------------------------------------------|----------------------------------------------------------------------------------------------------|----------------------------------------------------------------------------------------------------|-----------------------------------------|----------------------------------------------------------------------------------------------------|----------------|------------|----------|------|----------|-------------------------|--------------------------|
| CISCO                                                                                                    | MONITOR                                                                                                    |                                                                                                    |                                         | WIRELESS                                                                                                    | SECURITY       | MANAGEMENT | COMMANDS | HELP | FEEDBACK |                         | <mark>n H</mark> ome     |
| Controller                                                                                                    | General                                                                                                    |                                                                                                    |                                         |                                                                                                    |                |            |          |      |          | ¢                       | Apply                    |
| General<br>Icons<br>Inventory<br>Interfaces<br>Interface Groups<br>Multicast<br>Network Routes<br>Fabric Configuration<br>Redundancy<br>Mobility Management<br>Ports | Name<br>802.3x Flov<br>LAG Mode e<br>Broadcast F<br>AP Multicas<br>AP IPv6 Mu<br>AP Fallback<br>CAPWAP Pr<br>Fast SSID o<br>Link Local E<br>Default Mol | w Control<br>on next re<br>Forwarding<br>st Mode I<br>ulticast Mo<br>c<br>referred M<br>change<br>Bridging<br>billity Dom | Mode<br>boot<br>de 1<br>ode<br>ain Name | wifi-clsco-ma<br>Disabled ~<br>Enabled ~<br>Enabled ~<br>Unicast ~<br>Enabled ~<br>Enabled ~<br>Disabled ~<br>Disabled ~<br>wifi-clsco-ma | in-ct8510-prim |            |          |      |          | (LAG Mode Is            | s currently enat         |
|                                                                                                    | RF Group N                                                                                                    | lame                                                                                                    |                                         | wifi-cisco-ma                                                                                                    | in             |            |          |      |          |                         |                          |

ブロードキャストでは、multicast mode マルチキャストがオンになっていなくても、WLCで設定さ れます。マルチキャストを有効にしていない場合、GUI では、IP アドレスおよびモードを設定で きないためです。したがって、マルチキャストモードがユニキャストで、ブロードキャストがオ ンになっている場合、これはブロードキャストが使用するモードです(ブロードキャストトラフ ィックはWLCで複製され、各APにユニキャストされます)。マルチキャストモードがマルチキ ャストアドレスを使用してマルチキャストに設定されている場合、ブロードキャストはこのモー ドを使用します(各ブロードキャストパケットはマルチキャストグループ経由でAPに送信されま す)。

**注**:リリース7.5までは、CAPWAPマルチキャストに使用されるポート番号は12224でした 。リリース7.6以降では、CAPWAPに使用されるポート番号は5247に変更されています。

AAA Override を含むマルチキャストは、Wireless LAN Controller リリース 4.2 以降でサポートさ れています。マルチキャストで AAA Override を機能させるには、コントローラ上で IGMP スヌ ーピングを有効にする必要があります。

### WLC での IGMP スヌーピング

WLCではInternet Group Management Protocol (IGMP;インターネットグループ管理プロトコル)スヌーピングがサポートされており、マルチキャストパケットをより適切に転送できます。この機能を有効にすると、コントローラはクライアントからIGMPレポートを収集し、そのレポートを処理します。また、レイヤ3マルチキャストアドレスとVLAN番号をチェックした後、IGMPレポートから一意のマルチキャストグループID(MGID)を作成し、IGMPレポートをインフラストラクチャスイッチに送信します。コントローラから送信されるレポートの送信元アドレスには、コントローラがレポートをクライアントから受信したインターフェイスのアドレスが使用されます。

次に、コントローラはクライアントのMACアドレスでAPのアクセスポイントMGIDテーブルを更 新します。コントローラが特定のマルチキャスト グルプのマルチキャスト トラフィックを受信す ると、それをすべての AP に転送します。ただし、そのマルチキャストをリッスンしているか、 またはサブスクライブしているアクティブなクライアントがある AP のみが、その特定の WLAN からマルチキャスト トラフィックを送信します。IP パケットは、入力 VLAN および宛先マルチ キャスト グループの一意の MGID を使用して転送されます。レイヤ 2 マルチキャスト パケット は、入力インターフェイスの一意の MGID を使用して転送されます。

コントローラは、IPv6マルチキャストのマルチキャストリスナー検出(MLD)v1スヌーピングをサ ポートします。この機能は、IPv6マルチキャストフローを追跡し、それを要求するクライアント に配信します。IPv6マルチキャストをサポートするには、グローバルマルチキャストモードを有 効にする必要があります。 注: グローバルマルチキャストモードを無効にしても、ルータのアナウンスやDHCPv6要請 などのIPv6 ICMPマルチキャストメッセージは転送されます。これらはIPv6が動作するため に必要です。その結果、コントローラでグローバルマルチキャストモードが有効になっても 、ICMPv6およびDHCPv6メッセージには影響しません。これらのメッセージは、グローバ ルマルチキャストモードが有効かどうかにかかわらず転送されます。

IGMPスヌーピングがディセーブルの場合は、次のようになります。

- コントローラは、マルチキャストデータをアクセスポイントに送信するときに、常にレイヤ2 MGIDを使用します。作成されたすべてのインターフェイスには、1つのレイヤ2 MGIDが割り 当てられます。たとえば、管理インターフェイスのMGIDは0で、最初に作成されたダイナミ ックインターフェイスには8が割り当てられます。これは、ダイナミックインターフェイスが 作成されるたびに増加します。
- クライアントからのIGMPパケットはルータに転送されます。その結果、ルータのIGMPテー ブルは、クライアントのIPアドレスを最後のレポータとして更新されます。

IGMPスヌーピングが有効な場合は、次のようになります。

- コントローラは、アクセスポイントに送信されるすべてのレイヤ3マルチキャストトラフィックに対して、常にレイヤ3 MGIDを使用します。すべてのレイヤ2マルチキャストトラフィックに対して、レイヤ2 MGIDを使用し続けます。
- ワイヤレスクライアントからのIGMPレポートパケットはコントローラによって消費または吸収され、クライアントのクエリが生成されます。ルータがIGMPクエリを送信した後、コントローラはインターフェイスIPアドレスをマルチキャストグループのリスナーIPアドレスとしてIGMPレポートを送信します。その結果、ルータのIGMPテーブルは、コントローラのIPアドレスをマルチキャストリスナーとして更新されます。
- マルチキャストグループをリスニングしているクライアントが1つのコントローラから別のコントローラにローミングすると、第1のコントローラは、リスニングクライアントのすべてのマルチキャストグループ情報を第2のコントローラに送信します。その結果、第2のコントローラは、クライアントのマルチキャストグループ情報を即座に作成できます。2番目のコントローラは、クライアントがリッスンしていたすべてのマルチキャストグループのIGMPレポートをネットワークに送信します。このプロセスは、マルチキャストデータのクライアントへのシームレスな転送に役立ちます。
- WLCは主にIGMPv1とv2で動作します。APはIGMPv2を使用してCAPWAPマルチキャストグ ループに参加します。ワイヤレスクライアントがigmpv3レポートを送信すると、WLCによっ てigmpv2として変換され、有線ネットワークに転送されます。それ以降は、IGMPv2で応答 が期待されます。つまり、ワイヤレスクライアントはIGMPv3を使用できますが、有線ネット ワークのIGMPV3機能はWLCでサポートされません。
  - 注:

- MGIDはコントローラ固有です。2つの異なるコントローラ内の同じVLANから送信される 同じマルチキャストグループパケットは、2つの異なるMGIDにマッピングできます。 - レイヤ2マルチキャストが有効な場合、単一のMGIDがインターフェイスから到達するすべ てのマルチキャストアドレスに割り当てられます。

- コントローラのVLANごとにサポートされるマルチキャストグループの最大数は100です。

### ワイヤレス マルチキャスト ローミング

ワイヤレス環境のマルチキャスト クライアントでは、WLAN 内を移動するときのマルチキャスト

グループ メンバーシップの維持が大きな課題となります。APからAPに移動するワイヤレス接続 のドロップは、クライアントのマルチキャストアプリケーションの中断を引き起こす可能性があ ります。IGMPは、動的なグループメンバーシップ情報の維持において重要な役割を果たします。

IGMPの基本的な理解は、クライアントがネットワークをローミングするときに、クライアントの マルチキャストセッションに何が起こるかを理解するために重要です。レイヤ2ローミングの場 合、適切に設定されている外部 AP であればすでにそのマルチキャスト グループに属しており、 トラフィックはネットワーク上の別のアンカー ポイントにトンネリングされないため、セッショ ンはそのまま維持されます。レイヤ3ローミング環境では仕組みがもう少し複雑で、コントロー ラに設定したトンネリング モードによって異なっており、ワイヤレス クライアントから送信され た IGMP メッセージに影響することがあります。コントローラ上のデフォルトのモビリティ トン ネリング モードは非同期です。つまり、クライアントへのリターン トラフィックはアンカー WLC に送信されてから、関連するクライアント接続のある外部 WLC に転送されます。発信パケ ットは、外部 WLC インターフェイスに向けて転送されます。対称モビリティトンネリングモー ドでは、着信トラフィックと発信トラフィックの両方がアンカーコントローラにトンネリングさ れます。

リスニングクライアントが異なるサブネットのコントローラにローミングする場合、逆パスフィ ルタリング(RPF)チェックを回避するために、マルチキャストパケットはクライアントのアンカ ーコントローラにトンネリングされます。アンカーは、マルチキャストパケットをインフラスト ラクチャスイッチに転送します。

### マルチキャストモードを使用するためのガイドライン

- Ciscoワイヤレスネットワークソリューションでは、特定の目的でIPアドレスの範囲を使用します。マルチキャストグループを設定する際は、次の範囲に留意する必要があります。
   224.0.0.0 ~ 224.0.0.255 予約済みリンクローカルアドレス224.0.1.0 ~ 238.255.255.255 グローバルスコープアドレス239.0.0.0 ~ 239.255.x.y/16 限定されたスコープアドレス
- コントローラでマルチキャストモードを有効にする場合は、CAPWAPマルチキャストグルー プアドレスも設定する必要があります。APはIGMPを使用してCAPWAPマルチキャストグル ープに加入します。
- モニタモード、スニファモード、またはRogue DetectorモードのAPは、CAPWAPマルチキャ ストグループアドレスに参加しません。
- コントローラに設定するCAPWAPマルチキャストグループは、コントローラごとに異なる必要があります。

CAPWAP APは、設定された必須データレートのいずれかでマルチキャストパケットを送信します。

マルチキャストフレームはMACレイヤでは再送信されないため、セルのエッジにあるクライアントは正常に受信できない可能性があります。信頼性の高い受信を目標とする場合は、より高い必須データレートを無効にして、低いデータレートでマルチキャストフレームを送信する必要があります。高データレートのマルチキャストフレームのサポートが必要な場合は、セルサイズを小さくして低データレートをすべて無効にするか、メディアストリームを使用すると便利です。

要件に応じて、次のアクションを実行できます。

- ・最大の信頼性でマルチキャストデータを送信する必要があり、大きなマルチキャスト帯域幅
   を必要としない場合は、ワイヤレスセルのエッジに到達できるほど低い単一の基本レートを
   設定します。
- •特定のスループットを達成するために特定のデータレートでマルチキャストデータを送信す

る必要がある場合は、そのレートを最高の基本レートとして設定できます。また、非マルチ キャストクライアントのカバレッジの基本レートを低く設定することもできます。

- メディアストリームを設定します。
- マルチキャストモードは、ゲストトンネリングなどのサブネット間モビリティイベントでは 動作しません。ただし、レイヤ3ローミングでは動作します。
- CAPWAPの場合、コントローラはUDP制御ポート5246とデータポート5247に送信されたマルチキャストパケットをそれぞれドロップします。したがって、ネットワーク上のマルチキャストアプリケーションでこれらのポート番号を使用しないことを検討できます。シスコでは、<u>このWLCプロトコルテーブル</u>にリストされているマルチキャストUDPポートを、コントローラで使用されるUDPポートとして使用しないことを推奨しています。
- ネットワーク上のマルチキャストアプリケーションでは、コントローラのCAPWAPマルチキャストグループアドレスとして設定されたマルチキャストアドレスを使用しないことを推奨します。
- マルチキャストをCisco 2504 WLCで機能させるには、マルチキャストIPアドレスを設定する 必要があります。
- マルチキャストモードは、Cisco Flex 7500シリーズWLCではサポートされていません。
- IGMPおよびMLDスヌーピングは、Cisco Flex 7510 WLCではサポートされていません。
- Cisco 8510 WLCの場合: 中央のスイッチングクライアントがあるFlexConnect APでIPv6サ ポートが必要な場合は、マルチキャストユニキャストを有効にする必要があります。マルチ キャストモードからマルチキャストユニキャストモードに変更できるのは、グローバルマル チキャストがディセーブルになっている場合、つまりIGMPまたはMLDスヌーピングがサポー トされていない場合だけです。FlexConnect APは、マルチキャストマルチキャストグループ に関連付けられません。IGMPまたはMLDスヌーピングは、FlexConnect APではサポートさ れていません。IGMPおよびMLDスヌーピングは、マルチキャストマルチキャストモードのロ ーカルモードAPでのみ許可されます。VideoStreamはIGMPまたはMLDスヌーピングを必要 とするため、VideoStream機能は、マルチキャストマルチキャストモードとスヌーピングが 有効になっている場合は、ローカルモードのAPでのみ動作します。
- Cisco Mobility Express Controllerは、APマルチキャストモードをサポートしていません。
- •50を超えるAPが接続されているコントローラの設定では、ブロードキャストユニキャストま たはマルチキャストユニキャストモードを使用しないことを推奨します。
- ローカルAPモードとFlexConnect APモードを使用する場合、コントローラのマルチキャスト サポートはプラットフォームによって異なります。

マルチキャスト転送に影響するパラメータは次のとおりです。

- •コントローラプラットフォーム。
- コントローラでのグローバルAPマルチキャストモードの設定。
- APのモード:ローカル、FlexConnect中央スイッチング。
- ローカルスイッチングの場合、コントローラとの間でパケットの送受信は行われないため、 コントローラでどのマルチキャストモードが設定されているかに関係ありません。注
   : FlexConnect APがCAPWAPマルチキャストグループに参加するのは、中央でスイッチング されるWLANがある場合だけです。ローカルでスイッチされるWLANのみを持つFlex APは、 CAPWAPマルチキャストグループに参加しません。
- ・リリース8.2.100.0以降では、このリリースで導入されたマルチキャストとIPアドレスの検証のため、以前の設定の一部をコントローラからダウンロードできません。グローバルマルチキャストおよびマルチキャストモードのプラットフォームサポートを次の表に示します。表

1グローバルマルチキャストおよびマルチキャストモードのプラットフォームサポート

## ネットワークのセットアップ

すべてのデバイスと設定を図に示します。

基本 IP 接続をデバイスに設定する必要があり、ネットワーク内のマルチキャストを有効にする必要があります。したがって、ユーザは、有線側からワイヤレス側(およびワイヤレス側から有線側)のマルチキャスト トラフィックを送受信できます。

このドキュメントでは、WLC、AP、およびワイヤレスクライアントに次のIPアドレスを使用します。

WLC Management Interface IP address: 10.63.84.48/23 LAP IP address: 172.16.16.0/23 Wireless Client C1 IP address: 192.168.47.17/24 Wired Client W1 IP address: 192.168.48.11/24 CAPWAP multicast IP address : 239.2.2.2 Stream multicast address : 239.100.100.100

# 設定

このセットアップ用にデバイスを設定するには、次の処理を実行する必要があります。

- ・マルチキャストのためのワイヤレスネットワークの設定
- <u>マルチキャストのための有線ネットワークの設定</u>

### マルチキャストのためのワイヤレス ネットワークの設定

WLCでマルチキャストを設定する前に、WLCを基本動作用に設定し、APをWLCに登録する必要 があります。このドキュメントでは、基本動作用に WLC が設定されており、WLC に LAP が登 録されていることを前提としています。WLC で LAP との基本動作を初めて設定する場合は、「 Wireless LAN Controller (WLC) への Lightweight AP (LAP)の登録」を参照してください。

WLC に LAP を登録し終えたら、次のタスクを実行して、このセットアップ用に LAP および WLC を設定します。

- 1. <u>クライアント用の WLAN の設定</u>
- 2. GUI からのイーサネット マルチキャスト モードの有効化

#### クライアント用の WLAN の設定

最初のステップは、ワイヤレスクライアントがネットワークに接続し、ネットワークへのアクセ スを受信できるWLANを作成することです。WLC 上に WLAN を作成するには、次の手順を実行 します。

- 1. クリック wLANs WLANを作成します。
- 2. クリック New 新しいWLANを設定します。

#### この例では、WLANの名前は MulticastUsers WLAN IDは1です。

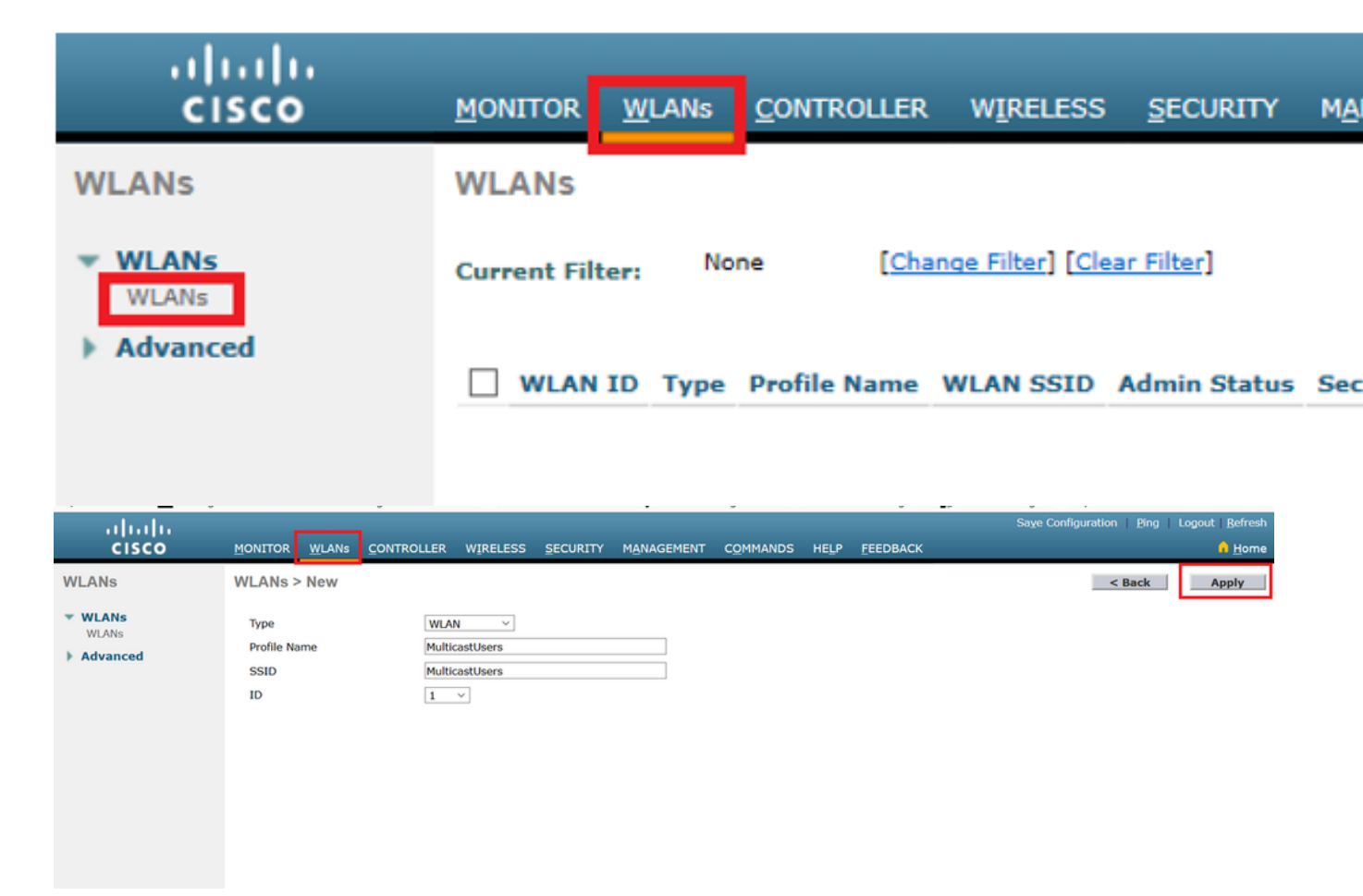

- 3. クリック Apply.
- 4. 内 WLAN > Edit WindowWLAN固有のパラメータを定義します。
- 5. WLANの場合は、 Interface Name フィールドにプローブ間隔値を入力します。この例では、 MulticastUsers(192.168.47.0/24)インターフェイスをWLANにマッピングします。
- 6. 設計要件に応じて、他のパラメータを選択します。この例では、L2セキュリティなしの WLAN(オープンWLAN)を使用できます。

| ،،ا،،،ا،،<br>cısco | MONITOR WLANS CONTROLLER WIRELESS SECURITY MANAGEMENT COMMANDS HELP EEEDBACK                                              |  |  |  |  |  |  |
|--------------------|----------------------------------------------------------------------------------------------------|--|--|--|--|--|--|
| WLANs              | WLANs > Edit 'MulticastUsers'                                                                                             |  |  |  |  |  |  |
| WLANs     WLANs    | General Security QoS Policy-Mapping Advanced                                                                              |  |  |  |  |  |  |
| Advanced           | Profile Name MulticastUsers                                                                                               |  |  |  |  |  |  |
|                    | Type WLAN                                                                                                    |  |  |  |  |  |  |
|                    | SSID MulticastUsers                                                                                                    |  |  |  |  |  |  |
|                    | Status 🗹 Enabled                                                                                                    |  |  |  |  |  |  |
|                    | Security Policies [WPA2][Auth(802.1X)]<br>(Modifications done under security tab will appear after applying the changes.) |  |  |  |  |  |  |
|                    | Radio Policy All                                                                                                    |  |  |  |  |  |  |
|                    | Interface/Interface<br>Group(G) multicastusers                                                                            |  |  |  |  |  |  |
|                    | Multicast Vlan Feature Enabled                                                                                            |  |  |  |  |  |  |
|                    | Broadcast SSID Z Enabled                                                                                                  |  |  |  |  |  |  |
|                    | NAS-ID none                                                                                                    |  |  |  |  |  |  |
|                    |                                                                                                    |  |  |  |  |  |  |
|                    | Foot Notes                                                                                                    |  |  |  |  |  |  |
|                    | 1 Web Policy cannot be used in combination with IPsec                                                                     |  |  |  |  |  |  |

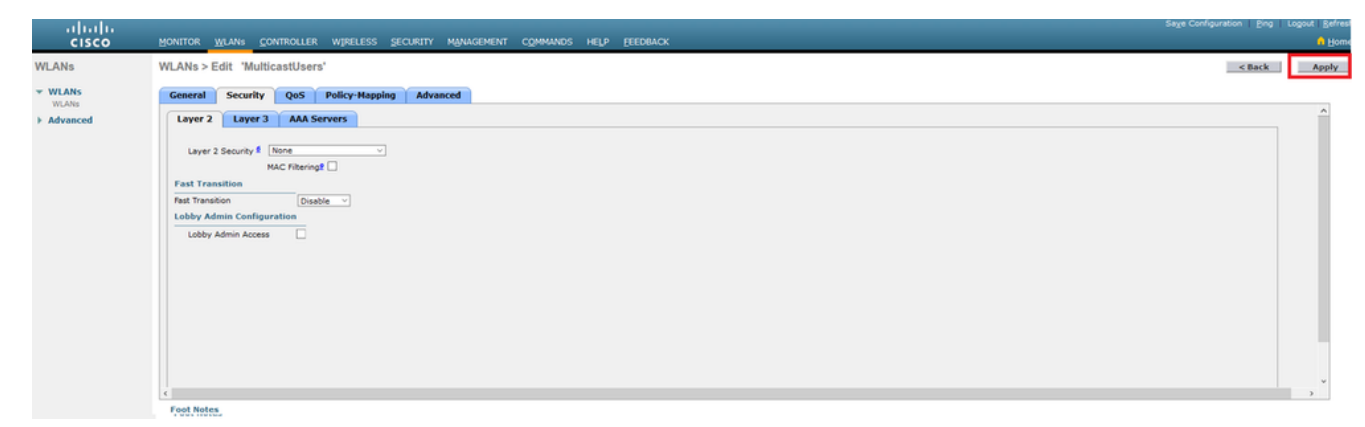

7. クリック Apply.

CLIを使用してWLCのWLANを設定するには、次のコマンドを発行します。

- 1. config wlan create コマンドを発行します。wlan-idには、1 ~ 16のIDを入力します。wlannameには、最大31文字の英数字でSSIDを入力します。
- 2. config wlan enable コマンドを発行します。このドキュメントの例の場合、このコマンドは次の ようになります。 config wlan create 1 MulticastUsers

config wian create 1 Multicas config wian enable 1

#### GUIによるマルチキャストモードの設定

次の手順では、マルチキャスト用に WLC を設定します。次のステップを実行します。

- 1. 移動先 Controller > Multicast.[マルチキャスト]ページが開きます。
- 2. 次のいずれかを選択します。 Enable Global Multicast Mode マルチキャストパケットを転送するようにWLCを設定するには、このチェックボックスをオンにします。デフォルト値は [disabled] です。
- IGMPスヌーピングを有効にする場合は、 Enable IGMP snooping チェックボックスをオンにし ます。IGMPスヌーピングを無効にする場合は、このチェックボックスをオフのままにしま す。デフォルト値は無効です。

| սիսիս                | Sa Sa                                                                                           | ge Configuration   Eing   Logout   Befrest |
|----------------------|-------------------------------------------------------------------------------------------------|--------------------------------------------|
| CISCO                | Monitor Muana Controller Wireless Security Management Commands Help Eredback                    | n Home                                     |
| Controller           | Multicast                                                                                       | Apply                                      |
| General              |                                                                                                 |                                            |
| Icons                | Enable Global Multicast Mode 🗹                                                                  |                                            |
| Inventory            | Enable IGMP Snooping 🕑                                                                          |                                            |
| Interfaces           | IGMP Timeout (30-7200 seconds) 60                                                               |                                            |
| Interface Groups     | IGMP Query Interval (15-2400 seconds) 20                                                        |                                            |
| Multicast            | Enable MLD Snooping                                                                             |                                            |
| Network Routes       | MLD Timesut (30-7200 seconds) 60                                                                |                                            |
| Fabric Configuration | MLD Query Interval (15-2400 seconds) 20                                                         |                                            |
| Redundancy           |                                                                                                 |                                            |
| Internal DHCP Server | * · · · · · · · · · · · · · · · · · · ·                                                         |                                            |
| Mobility Management  | f Foot Notes                                                                                    |                                            |
| Ports                | Changing Global Multicast configuration parameters removes configured Multicast VLAN from WLAN. |                                            |
| ► NTP                |                                                                                                 |                                            |
|                      |                                                                                                 |                                            |

4. 移動先 Controller > General ドロップダウンメニューから[AP Multicast Mode]を選択します。 Multicast マルチキャストIPアドレスを設定します。この例では、239.2.2.2が使用されています。

| uluulu<br>cisco                                                                                                    |                                                                                                    | WIRELESS SECURITY MAN                                                                            | IAGEMENT COMMANDS                      | HELP EEEDBA | Cr. | Sage Configuration   Bing | Logout Befresh |
|----------------------------------------------------------------------------------------------------|----------------------------------------------------------------------------------------------------|--------------------------------------------------------------------------------------------------|----------------------------------------|-------------|-----|---------------------------|----------------|
| CISCO<br>Controller<br>Controller<br>Controller<br>Identical<br>Interfaces<br>Interfaces<br>Interfaces<br>Interfaces<br>Nutilicast<br>Nutilicast<br>Nutili | Control WLANS CONTROLLER<br>General<br>Name<br>802.3x Flow Control Mode<br>LAG Mode on next reboot<br>Broadcast Flowanding<br>AP Multicast Mode             | WJRELESS SECURITY MAN<br>WLC3504-48<br>Disabled ~<br>Disabled ~<br>Multicast ~ [239-2.2.2        | (LAG Mode is curr<br>(LAG Mode is curr | HELP FEEDBA | ox  |                           | Apply          |
|                                                                                                    | AP Tryle Mylticael Node<br>AP Fallback<br>CLRWAP Preferred Mode<br>Fast SSID change<br>Link Local Bridging<br>Default Mobility Domain Name<br>Rf Group Name | Linicat v<br>Enabled v<br>Disabled v<br>Disabled v<br>Disabled v<br>AMM-WIRELESS<br>AMM-WIRELESS |                                        |             |     |                           |                |

5. クリック Apply.

#### CLIによるマルチキャストモードの設定

CLI からマルチキャストを有効にするには、次のコマンドを発行します。

- 1. コマンドラインから、 config network multicast global enable コマンドが表示されない場合もあり ます。
- 2. コマンドラインから、 config network multicast mode multicast <multicast-group-ip-address> コマンドが 表示されない場合もあります。このドキュメントの例の場合、このコマンドは次のようにな ります。

config network multicast global enable config network multicast mode multicast 239.2.2.2 管理者がマルチキャストを有効にし(マルチキャストモードはデフォルトで無効)、CAPWAPマ ルチキャストグループを設定すると、新しいマルチキャストアルゴリズムは次のいずれかの方法 で動作します。

マルチキャスト グループの送信元が有線 LAN 上にある場合

1つのマルチキャストが有効になり、CAPWAPマルチキャストグループが設定されます。APは、 コントローラのCAPWAPマルチキャストグループに参加するためにIGMP要求を発行します。こ れにより、マルチキャスト対応ルータで、コントローラと AP の間のマルチキャスト ステートに 対する通常のセットアップが開始されます。マルチキャストグループの送信元IPアドレスは、コ ントローラ管理インターフェイスのIPアドレスです。

コントローラは、ファーストホップルータ上のいずれかのクライアントVLANからマルチキャス トパケットを受信すると、最低のQoSレベルで管理インターフェイスを介してCAPWAPマルチキ ャストグループにパケットを送信します。CAPWAPマルチキャストパケットのQoSビットは最下 位レベルでハードコードされ、ユーザが変更することはできません。

マルチキャスト対応ネットワークは、CAPWAPマルチキャストグループに参加している各APに CAPWAPマルチキャストパケットを配信します。マルチキャスト対応ネットワークでは、ルータ 内の通常のマルチキャストメカニズムを使用して、必要に応じてパケットを途中で複製し、マル チキャストパケットがすべてのAPに到達するようにします。これにより、コントローラでは、マ ルチキャスト パケットを複製する必要がなくなります。

AP で、他のマルチキャスト パケットを受信することはありますが、現在加入しているコントロ ーラからのマルチキャスト パケットだけを処理します。その他のコピーはすべて廃棄されます。 元のマルチキャストパケットが送信されたVLANに複数のWLAN SSIDが関連付けられている場合 、APは各WLAN SSIDにマルチキャストパケットを送信します(CAPWAPヘッダーのWLANビッ トマップとともに)。 さらに、WLAN SSID が両方の無線(802.11g と 802.11a)上にある場合 、関連付けられたクライアントがあれば、そのクライアントでマルチキャスト トラフィックを要 求しなかった場合でも、両方の無線で WLAN SSID 宛てにマルチキャスト パケットが送信されま す。

#### マルチキャスト グループの送信元がワイヤレス クライアント上にある場合

マルチキャストパケットは、標準のワイヤレスクライアントトラフィックと同様に、APからコン トローラへのユニキャスト(CAPWAPカプセル化)です。

コントローラは、マルチキャスト パケットのコピーを2つ作成します。1つのコピーが、着信し たWLAN SSIDに関連付けられたVLANに送信されます。これにより、有線 LAN 上の受信機でマ ルチキャスト ストリームを受信でき、ルータで新しいマルチキャスト グループについて学習でき ます。パケットの2番目のコピーはCAPWAPカプセル化され、ワイヤレスクライアントがマルチ キャストストリームを受信できるようにCAPWAPマルチキャストグループに送信されます。

#### マルチキャストのための有線ネットワークの設定

このセットアップ用に有線ネットワークを設定するには、基本的なルーティング用にL3コアスイ ッチを設定し、マルチキャストルーティングを有効にする必要があります。

有線ネットワークでは、任意のマルチキャスト プロトコルを使用できます。このドキュメントで は、PIM-DM をマルチキャスト プロトコルとして使用します。有線ネットワークでマルチキャス トに使用できるさまざまなプロトコルの詳細については、『Cisco IOS IPマルチキャスト設定ガ イド』を参照してください。

#### コアスイッチの設定

ip multicast-routing !--- Enables IP Multicasting on the network. interface Vlan16 description AP Management VLAN ip address 172.16.16.1 255.255.254.0 ip helper-address 10.63.84.5 ip pim dense-mode !--- Enables PIM-Dense Mode Multicast Protocol on the interface. interface Vlan47 description Wireless Client ip address 192.168.47.1 255.255.255.0 ip helper-address 10.63.84.5 ip pim dense-mode !--- Enables PIM-Dense Mode Multicast Protocol on the interface. ! interface Vlan48 description Wired Client ip address 192.168.48.1 255.255.255.0 ip helper-address 10.63.84.5 ip pim dense-mode !--- Enables PIM-Dense Mode Multicast Protocol on the interface. interface Vlan84 description Wireless Management VLAN ip address 10.63.84.1 255.255.254.0 ip pim dense-mode ! end

CiscoスイッチではIGMPスヌーピングがデフォルトで有効になっているため、L2アクセススイッ チでの設定は必要ありません。

# 確認とトラブルシューティング

ここでは、設定が正常に機能しているかどうかを確認します。

設定を確認するには、送信元W1からマルチキャストトラフィックを送信し、マルチキャストトラ フィックが有線ネットワークを通過して有線および無線のグループメンバー(C1)に到達するかど うかを確認する必要があります。 ネットワークに IP マルチキャストが適切に設定されているかどうかをテストするには、次の作業 を実行します。

コマンドを使用して、コアスイッチとIGMPメンバーシップのマルチキャストルーティングを確認 します show ip mroute と show ip igmp membership .前の例の出力を次に示します。

CORE1-R1#show ip mroute IP Multicast Routing Table Flags: D - Dense, S - Sparse, B - Bidir Group, s - SSM Group, C - Connected, L - Local, P - Pruned, R - RP-bit set, F - Register flag, T - SPT-bit set, J - Join SPT, M - MSDP created entry, X - Proxy Join Timer Running, A - Candidate for MSDP Advertisement, U - URD, I - Received Source Specific Host Report, Z - Multicast Tunnel Y - Joined MDT-data group, y - Sending to MDT-data group Outgoing interface flags: H - Hardware switched, A - Assert winner Timers: Uptime/Expires Interface state: Interface, Next-Hop or VCD, State/Mode (\*, 239.255.255.250), 21:19:09/00:02:55, RP 0.0.0.0, flags: DC Incoming interface: Null, RPF nbr 0.0.0.0 Outgoing interface list: Vlan48, Forward/Dense, 00:04:48/00:00:00 Vlan84, Forward/Sparse-Dense, 21:19:09/00:00:00 (\*, 239.100.100.100), 00:01:58/stopped, RP 0.0.0.0, flags: DC Incoming interface: Null, RPF nbr 0.0.0.0 Outgoing interface list: Vlan47, Forward/Dense, 00:01:29/00:00:00 (192.168.48.11, 239.100.100.100), 00:01:58/00:02:58, flags: T Incoming interface: Vlan48, RPF nbr 0.0.0.0, RPF-MFD Outgoing interface list: Vlan47, Forward/Dense, 00:01:29/00:00:00, H (\*, 224.0.1.40), 1d21h/00:02:54, RP 0.0.0.0, flags: DCL Incoming interface: Null, RPF nbr 0.0.0.0 Outgoing interface list: Vlan84, Forward/Sparse-Dense, 1d01h/00:00:00

(\*, 239.2.2.2), 01:21:13/stopped, RP 0.0.0.0, flags: DC Incoming interface: Null, RPF nbr 0.0.0.0 Outgoing interface list: Vlan16, Forward/Dense, 00:33:10/00:00:00

(10.63.84.48, 239.2.2.2), 00:33:46/00:02:51, flags: T Incoming interface: Vlan84, RPF nbr 0.0.0.0, RPF-MFD Outgoing interface list: Vlan16, Forward/Dense, 00:33:10/00:00:00, H

CORE1-R1**#show ip igmp membership** Flags: A - aggregate, T - tracked L - Local, S - static, V - virtual, R - Reported through v3 I - v3lite, U - Urd, M - SSM (S,G) channel 1,2,3 - The version of IGMP, the group is in

hannel/Group-Flags: / - Filtering entry (Exclude mode (S,G), Include mode (G)) Reporter: <mac-or-ip-address> - last reporter if group is not explicitly tracked <n>/<m> - <n> reporter in include mode, <m> reporter in exclude Channel/Group Reporter Uptime Exp. Flags Interface \*,239.2.2.2 172.16.16.17 00:33:25 02:48 2A Vl16 !--- AP membership to CAPWAP multicast address. \*,224.0.1.40 10.63.84.1 1d01h 02:38 2LA Vl84 \*,239.100.100.100 192.168.47.10 00:01:45 02:56 2A Vl47 !--- Wireless Client Cl to Stream multicast address . \*,239.255.255.250 192.168.48.11 00:05:03 02:58 2A Vl48 \*,239.255.255.250 10.63.85.163 21:19:25 02:40 2A Vl84

#### コマンドを使用して、 show ip mroute count マルチキャストルーティングが正常に動作していること を確認するには、次の手順を実行します。

CORE1-R1#show ip mroute count
IP Multicast Statistics
10 routes using 5448 bytes of memory
6 groups, 0.66 average sources per group
Forwarding Counts: Pkt Count/Pkts per second/Avg Pkt Size/Kilobits per second
Other counts: Total/RPF failed/Other drops(OIF-null, rate-limit etc)

Group: 239.255.255.250, Source count: 0, Packets forwarded: 0, Packets received: 0

Group: 239.100.100.100, Source count: 1, Packets forwarded: 1351, Packets received: 1491 Source: 192.168.48.11/32, Forwarding: 1351/14/1338/151, Other: 1491/0/140

Group: 224.0.1.40, Source count: 0, Packets forwarded: 0, Packets received: 0

Group: 239.2.2.2, Source count: 1, Packets forwarded: 3714, Packets received: 3726 Source: 10.63.84.48/32, Forwarding: 3714/28/551/163, Other: 3726/0/12 これらの出力により、送信元の W1 からのマルチキャスト トラフィック フローがグループ メン バによって受信されることを確認できます。

# 関連情報

- Enterprise Mobility 8.5設計ガイド
- <u>無線 LAN コントローラでの VLAN の設定例</u>
- ワイヤレス LAN コントローラと Lightweight アクセス ポイントの基本設定例
- IP Multicast: White Papers
- <u>テクニカル サポートとドキュメント Cisco Systems</u>

翻訳について

シスコは世界中のユーザにそれぞれの言語でサポート コンテンツを提供するために、機械と人に よる翻訳を組み合わせて、本ドキュメントを翻訳しています。ただし、最高度の機械翻訳であっ ても、専門家による翻訳のような正確性は確保されません。シスコは、これら翻訳の正確性につ いて法的責任を負いません。原典である英語版(リンクからアクセス可能)もあわせて参照する ことを推奨します。